#### Кучеряну Наталья Владимировна,

преподаватель специальных дисциплин, ГБПОУ ЯНАО «ЯМК», г. Салехард

### РАЗРАБОТКА ИНСТРУМЕНТАРИЯ ОЦЕНКИ УРОВНЯ СФОРМИРОВАННОСТИ ОБЩИХ КОМПЕТЕНЦИЙ

Аннотация. Занятие входит в учебную дисциплину ОП.08 Основы проектирования баз данных, для специальности 09.02.06. «Сетевое и системное администрирование». Разработка раскрывает особенности проектирования и создания баз данных Microsoft Access с помощью конструктора. Данный материал может быть полезен преподавателям специальных дисциплин и информатики.

**Ключевые слова:** база данных, системы управления базами данных, конструктор, величина, ключевое значение.

| Специальность ФГОС СПО | 09.02.06. Сетевое и системное администрирование.           |  |  |  |  |
|------------------------|------------------------------------------------------------|--|--|--|--|
| ТОП-50                 |                                                            |  |  |  |  |
| Группа/отделение       | 105/отделение технического профиля                         |  |  |  |  |
| Время:                 | 90 минут                                                   |  |  |  |  |
| Тема:                  | Создание баз данных с помощью конструктора                 |  |  |  |  |
| Тип урока:             | комбинированный                                            |  |  |  |  |
| Цели урока:            | а) образовательная: обобщить знания студентов о представле |  |  |  |  |
|                        | нии и проектировании баз данных.                           |  |  |  |  |
|                        | • Дать представление о режиме конструктора.                |  |  |  |  |
|                        | • Научить определять нужный тип в базе данных              |  |  |  |  |
|                        | • Учить создавать базы данных с помощью конструктора.      |  |  |  |  |
|                        | б) развивающая: развитие познавательного интереса, речи и  |  |  |  |  |
|                        | внимания студентов, формирование информационной компе-     |  |  |  |  |
|                        | тентности.                                                 |  |  |  |  |

|                        | в) воспитательная: воспитание положительного интереса к     |  |  |  |  |  |
|------------------------|-------------------------------------------------------------|--|--|--|--|--|
|                        | изучаемому материалу, активного отношения к труду, созна-   |  |  |  |  |  |
|                        | тельной дисциплины, культуры речи.                          |  |  |  |  |  |
| Планируемые результаты | Сформировать:                                               |  |  |  |  |  |
|                        | OK 1.                                                       |  |  |  |  |  |
|                        | ОК 2.                                                       |  |  |  |  |  |
|                        | ОК 3.                                                       |  |  |  |  |  |
|                        | ОК 9.                                                       |  |  |  |  |  |
|                        | ПК 1.2.                                                     |  |  |  |  |  |
|                        | ПК 1.5.                                                     |  |  |  |  |  |
| Форма урока            |                                                             |  |  |  |  |  |
| Методы обучения        | рассказ, фронтальная беседа, практическая работа, самостоя- |  |  |  |  |  |
|                        | тельная работа                                              |  |  |  |  |  |
| Средства обучения      | мультимедийный проектор, раздаточно –дидактический мате-    |  |  |  |  |  |
|                        | риал, системы управления базами данных ACCESS               |  |  |  |  |  |
| Технология:            | личностно-ориентированная, информационно-                   |  |  |  |  |  |
|                        | коммуникационная, проектная                                 |  |  |  |  |  |
| План урока             | 1. Организационный момент                                   |  |  |  |  |  |
|                        | 2. Актуализация знаний                                      |  |  |  |  |  |
|                        | 3. Изложение нового материала.                              |  |  |  |  |  |
|                        | 4. Выполнение практического задания.                        |  |  |  |  |  |
|                        | 5. Итоги урока.                                             |  |  |  |  |  |
|                        | 6. Домашнее задание.                                        |  |  |  |  |  |
| Источники информации   | 1. Першиков В.И., Савинов В.М. Толковый словарь по инфор-   |  |  |  |  |  |
|                        | матике. М.: Финансы и статистика, 1995.                     |  |  |  |  |  |
|                        | 2. Угринович Н.Д. Информатика и информационные техноло-     |  |  |  |  |  |
|                        | гии. — М: Лаборатория базовых знаний, 2000.                 |  |  |  |  |  |
| 1                      |                                                             |  |  |  |  |  |

### ХОД УРОКА

- 1. Организационный момент.
- 2. Актуализация знаний.

А) Индивидуальный опрос (двое учащихся готовят ответ у доски по карточкам).

Карточка № 1. БД «Успеваемость»

| ФИО     | Русск. | Алг. | Хим. | Физ. | Инф. |
|---------|--------|------|------|------|------|
| Иванов  | 4      | 4    | 4    | 3    | 3    |
| Петров  | 3      | 4    | 4    | 4    | 4    |
| Сидоров | 4      | 5    | 3    | 6    | 4    |

Карточка № 2. БД «Библиотека»

| Nº | Автор      | Название    | Год  | Полка |
|----|------------|-------------|------|-------|
| 1  | Л. Толстой | «Война и    | 1971 | 7     |
|    |            | мир»        |      |       |
| 2  | А. Пушкин  | «Е. Онегин» | 1955 | 2     |
| 3  | М. Лер-    | «Узник»     | 1960 | 4     |
|    | монтов     |             |      |       |

Б) Фронтальная беседа на актуализацию опорных знаний (во время подготовки вызванных к ответу учащихся)

1. Определение баз данных (БД). (база данных — это совокупность структурированных данных в любой предметной области, привести пример).

2. Типы баз данных (иерархическая, сетевая, распределенная, реляционная).

3. Свойства основной (реляционной) базы данных.

4. СУБД (программное обеспечение, с помощью которого создаются базы данных, например MS Access).

В) Вопросы к студентам, вызванным к доске.

1. Информация о какой системе содержится в таблице

(1 студент – Об определенном классе школы).

(2 студент – Об определённой библиотеке.)

2. Информация о каком объекте содержится в каждой записи этой таблицы?

(1 студент – О конкретном ученике)

(2 студент – О конкретном авторе).

3. Что обозначают значения полей записи?

(1 студент - Оценки, полученные данным учеником по школьным предме-

там).

(2 студент – Название произведения, которое написал автор, год издания и номер полки).

#### III. Изложение нового материала.

На экране демонстрируется проект базы данных

| СТРАНЫ МИРА          |
|----------------------|
| Страна — символьный  |
| Столица – символьный |
| Площадь – числовой   |
| Население числовой   |
| Посещал – логический |

На этом экране вы видите базу данных, каждой записи этой базы данных принадлежит свой тип (показывает на первую запись – СТРАНА, ей принадлежит символьный тип, а записи ПЛОЩАДЬ – числовой. Очень важно поставить правильный тип записи, так как это отразится на дальнейшем создании всей базы данных.

Чтобы создать свою базу данных Access и правильно поставить тип такие базы данных создаются с помощью дополнительного оператора, который называется КОНСТРУКТОР.<sup>1</sup>

<sup>&</sup>lt;sup>1</sup> Першиков В.И., Савинов В.М. Толковый словарь по информатике. М.: Финансы и статистика, 1995.

На сегодняшнем уроке мы рассмотрим базы данных, которые создаются с помощью конструктора.

Давайте запишем тему урока (тема записана на доске).

Запишем план, по которому мы рассмотрим данную тему:

1. Величина.

2. Свойства величины.

3. Типы, которые применяются в создании базы данных.

1. Величина — это отдельный информационный объект, имеющий собственное имя и занимающий место в памяти компьютера. С этой точки зрения поля являются величинами. Каждое поле в таблице имеет имя, для каждого поля определен тип.<sup>2</sup>

2. Понятие типа величины связано с тремя ее свойствами:

- множеством значений, которые может принимать величина;

- множеством операций, которые можно выполнять с этой величиной;

- формой внутреннего представления в памяти ЭВМ.

3. В большинстве случаев в базах данных используются 4 основных типа: символьный, числовой, дата и логический. Поле символьного типа может хранить значение любой последовательности символов; числовые поля могут содержать целые или дробные десятичные числа; дата – день/месяц/год; логические поля – значения логических величин (да -нет, истина – ложь, true-false.

Давайте запишем одно правило, которого нужно придерживаться при выборе символьного или числового типа: *Если поле обозначает порядковый номер или цифровой код, то ему нужно назначить символьный тип.* 

<sup>&</sup>lt;sup>2</sup> Угринович Н.Д. Информатика и информационные технологии. – М: Лаборатория базовых знаний, 2000.

### Если же поле обозначает количество чего-то или какую – то размерную величину, то это поле должно иметь числовой тип.

Например, полями символьного типа должны быть: инвентарный номер книги в библиотеке, номер дома, номер телефона.

Числовой тип имеют, например, такие поля: возраст человека, вес объекта, расстояние, количество учеников в классе.

#### VI. Выполнение практического задания. (Приложение 1).

#### V. Итоги урока.

Оценить работу группы, назвать студентов, отличившихся на уроке.

#### VI. Домашнее задание.

Выучить определение величины, свойства величины, типы, которые применяются в создании базы данных, составить структура базы данных из 5 полей (любой отрасли)

Приложение 1

### Практическая работа

#### Создание базы данных Access с помощью конструктора.

#### Задание:

- 1. Создать новую базу данных.
- 2. Создать таблицу базы данных.
- 3. Определить поля создаваемой таблицы в соответствии с таблицей.
- 4. Сохранить созданную таблицу.
- 5. Заполнить созданную таблицу данными в соответствии с таблицей.
- Просмотреть, как будет выглядеть созданная таблица на листе бумаги.
  Цель:

#### Таблица данных СТУДЕНТЫ

| Имя поля     | Тип данных | Размер, формат, свойства поля |
|--------------|------------|-------------------------------|
| Код студента | Счетчик    |                               |

| Фамилия         | Текстовый  | 15      |  |
|-----------------|------------|---------|--|
| Имя             | Текстовый  | 15      |  |
| Отчество        | Текстовый  | 15      |  |
| Дата рождения   | Дата/время | Краткий |  |
| Знак зодиака    | Текстовый  | 9       |  |
| Любимый предмет | Текстовый  | 11      |  |
| Телефон         | Текстовый  | 9       |  |

#### Информация для заполнения базы данных СТУДЕНТЫ

| Код    | Фамилия  | Имя     | Отче-   | Дата     | Знак    | Люби-  | Телефон  |
|--------|----------|---------|---------|----------|---------|--------|----------|
| пре-   |          |         | ство    | рожде-   | зодиака | мый    |          |
| пода-  |          |         |         | ния      |         | пред-  |          |
| вателя |          |         |         |          |         | мет    |          |
| 1      | Ивушкин  | Влади-  | Семе-   | 04.12.96 | Козерог | Инфор- | 12-45-67 |
|        |          | мир     | нович   |          |         | матика |          |
| 2      | Морозов  | Петр    | Павло-  | 24.11.97 | Скор-   | Эконо- | 23-14-11 |
|        |          |         | ВИЧ     |          | пион    | мика   |          |
| 3      | Громов   | Евгений | Ивано-  | 21.11.96 | Скор-   | Мате-  | 24-16-16 |
|        |          |         | вич     |          | пион    | матика |          |
| 4      | Андреева | Светла- | Ива-    | 10.01.98 | Козерог | Мате-  | 32-29-00 |
|        |          | на      | новна   |          |         | матика |          |
| 5      | Пак      | Ольга   | Федо-   | 01.06.98 | Рак     | Эконо- | 34-29-10 |
|        |          |         | ровна   |          |         | мика   |          |
| 6      | Бухтеева | Елена О | Петров- | 12.03.98 | Рыбы    | Инфор- | 25-40-01 |
|        |          |         | на      |          |         | матика |          |
| 7      | Морозов  | Алексей | Нико-   | 22.12.98 | Козерог | Физика | 15-16-01 |
|        |          |         | лаевич  |          |         |        |          |

### ТЕХНОЛОГИЯ ВЫПОЛНЕНИЯ ЗАДАНИЯ

1. Для создания новой базы данных следует:

- Загрузить Access и в появившемся окне выбрать пункт Новая база данных;

- в окне Файл новой базы данных задать имя базы (пункт Имя файла) и выбрать папку (пункт Папка), где эта база данных будет находиться. По умолчанию Access предлагает имя базы db1, а тип файла – Базы данных Access. Задать имя СТУДЕНТЫ, а тип файла оставить прежним (другие типы файлов используются в специальных случаях);

📖 - щелкнуть мышью по кнопке [Создать].

2. Для создания таблицы базы данных необходимо:

- в окне базы данных выбрать вкладку Таблицы, а затем щелкнуть мышью по кнопке [Создать];

- в окне Новая таблица выбрать пункт Конструктор и щелкнуть мышью по кнопке [OK].

В результате проделанных операций откроется окно таблицы в режиме конструктора, в котором следует определить поля таблицы.

3. Для определения полей создаваемой таблицы следует:

на - ввести в строку столбца Имя поля имя первого поля Код преподавателя;

- в строке столбца Тип данных щелкнуть мышью по кнопке списка и выбрать тип данных Счетчик. Поля вкладки Общие оставить такими как предлагает Access.

Заполнение строки столбца **Описание** необязательно и обычно используется для внесения дополнительных сведений о поле.

1. Для сохранения таблица необходимо:

📖 - выбрать пункт меню **Файл, Сохранить;** 

📖 - в диалоговом окне Сохранение ввести имя таблицы

#### СТУДЕНТЫ;

- щелкнуть мышью по кнопке [OK].

2. Вести данные в созданную таблицу в соответствии с таблицей.

3. Для просмотра созданной таблицы следует:

- щелкнуть по кнопке или выполнить команду Файл, Предвари-

#### тельный просмотр;

📖 - закрыть окно просмотра.

4. Для создания формы СОСТАВ СТУДЕНТОВ необходимо:

📖 - открыть вкладку **Формы** в окне базы данных;

📖 - щелкнуть по кнопке [Создать];

- в появившемся окне выбрать (подвести курсор мыши и щелкнуть левой ее кнопкой) пункт *Мастер форм* (или создание формы с помощью мастера);

нелкнуть по значку списка Таблицы и запросы в левой части окна и выбрать в списке таблицу СТУДЕНТЫ;

📖 - щелкнуть мышью по кнопке [OK];

Форме. Так как в данном примере присутствовать будут все поля, щелкнуть

мышью по кнопке > ;

- щелкнуть мышью по кнопке [Далее];

- так как в появившемся окне уже выбран вид Форма в один столбец, щелкнуть мышью снова по кнопке [Далее];

- в появившемся окне выбрать стиль оформления. После выбора стиля щелкнуть мышью по кнопке [Далее];

- в появившемся окне задать имя формы, набрав на клавиатуре параметр СОСТАВ СТУДЕНТОВ. Остальные параметры в окне оставить без изменений;

📖 - щелкнуть мышью по кнопке [Готово].

5. Для просмотра созданной формы следует:

- щелкнуть мышью по кнопке или выполнить команду Файл,

### Предварительный просмотр;

📖 - закрыть окно просмотра. [1]